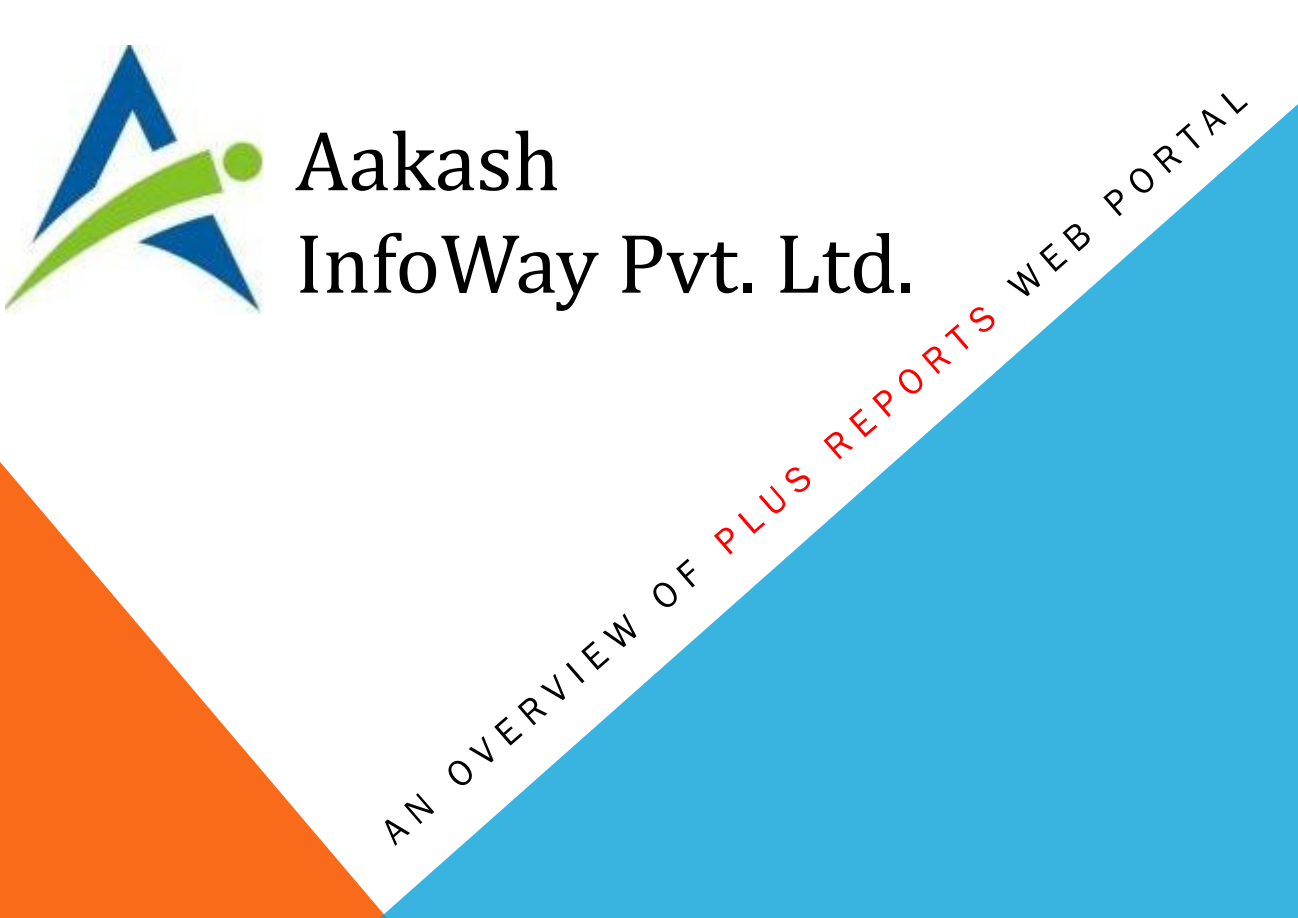

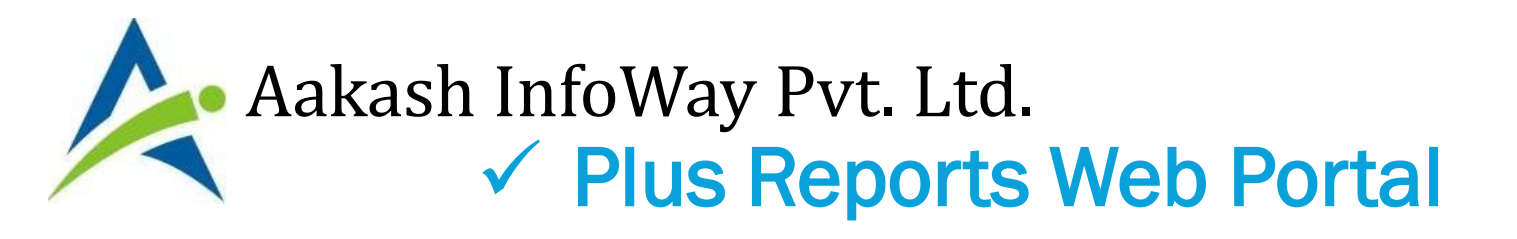

- We have Launched new Web Portal and Android App for Report view with Auto Data Synchronization.
- All voucher, account and products will be automatically synchronized with web portal.
- We can see all inbuilt reports on web-portal like, status report, account ledger, product ledger, receivable, payable etc..
- A new facility to enter new bank/cash receipt/payment entry on portal & application.

# <u>www.aakashinfo.com</u>

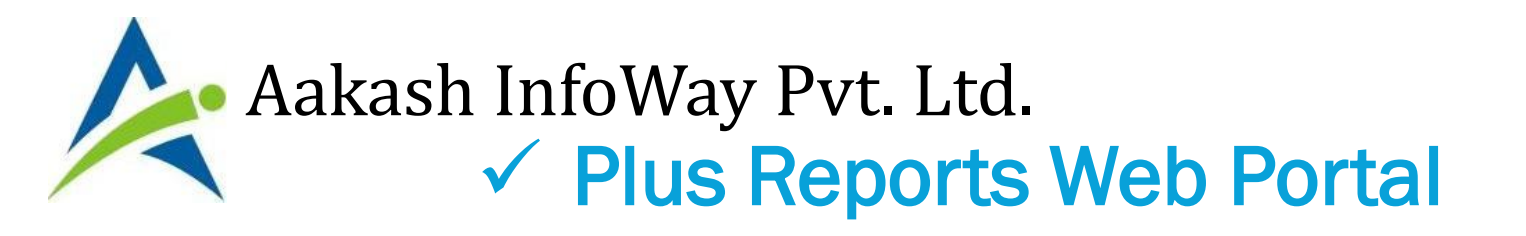

- All inbuilt reports provided in our software are also available on web-portal in "Report" menu.
- History menu shows all requested report from web-portal
- User can see report as per company selection when login. Current company can be changed by clicking on Company name on Portal.
- Working internet in Desktop is required and data Synchronization depends on internet speed.

# <u>www.aakashinfo.com</u>

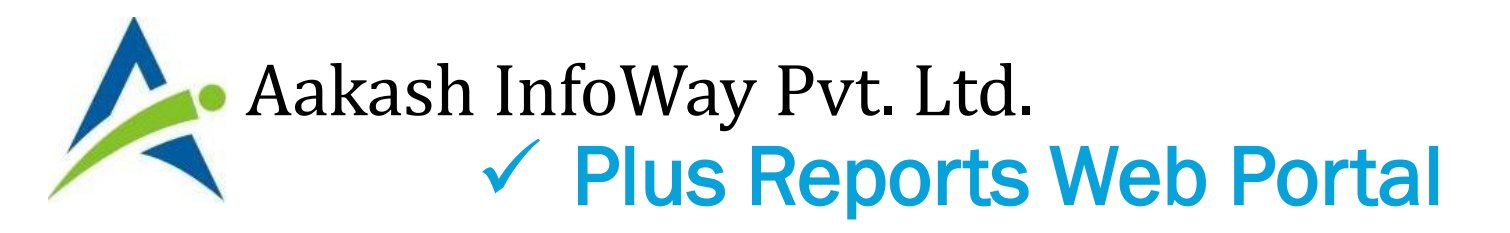

- To Use Web Portal follow these steps:
  - Setup in Desktop Plus Software
  - Register in Plus Reports Web Portal
  - Login to Web portal

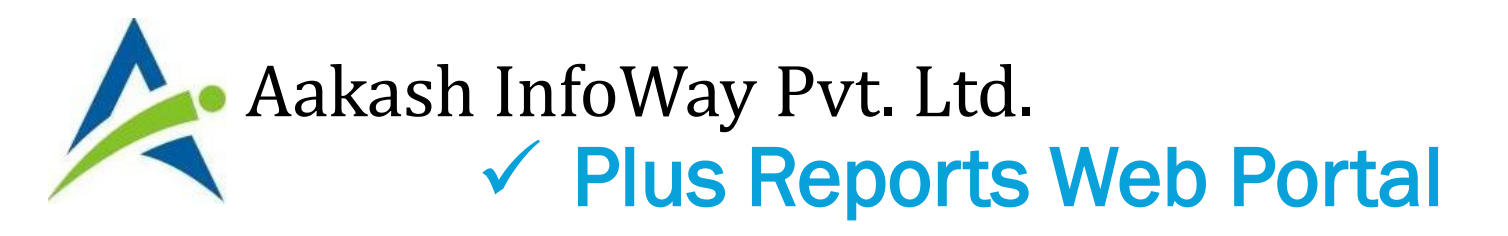

- Setup in Desktop Plus Software
  - Download latest Setup from <u>www.aakashinfo.com</u> or Update software from Exit -> Check for Update.
  - Go To Setup -> Software Setup -> Synchronization Setting and press Enter. Following screen will be displayed.

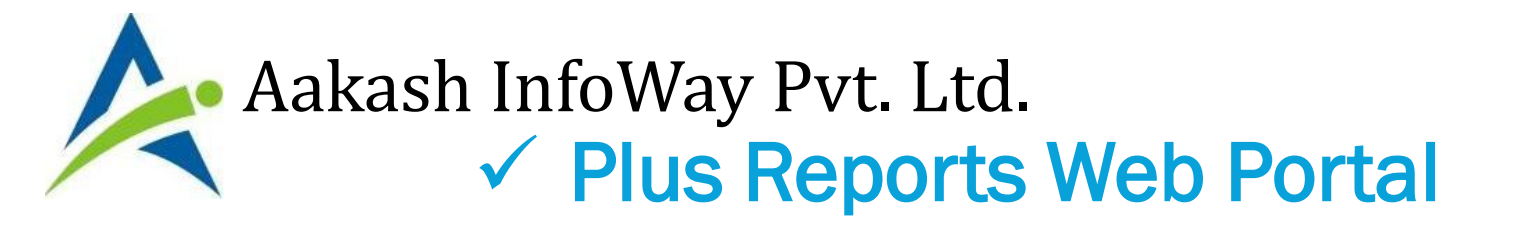

| Setup          |                  |                    |              |    |
|----------------|------------------|--------------------|--------------|----|
| Category       | Description      |                    | Value        |    |
| Software Setup | Skin Name        |                    | GREEN        | 19 |
|                | Image Saved Path |                    |              |    |
|                | FTP Details      |                    |              |    |
|                | FTP Server       |                    |              |    |
|                |                  |                    |              |    |
|                | Web App / Po     | ortal Sync Inform  | nation       |    |
|                | DB Path          | D:\PLUS10          | 2\sData      |    |
|                | Cust. ID Setting | PL-P-9998#         | *D:\PLUS102\ |    |
|                | Log File         | No                 |              |    |
|                | Computer Adm     | ninistrator User I | Details      |    |
|                | User Name        | kdk                |              |    |
|                | Password         | ***                |              |    |
|                |                  |                    | ОК           |    |
| 1              |                  | 1491.000           |              |    |
|                |                  |                    |              |    |
|                |                  |                    |              |    |
|                |                  |                    |              |    |
|                |                  |                    |              |    |

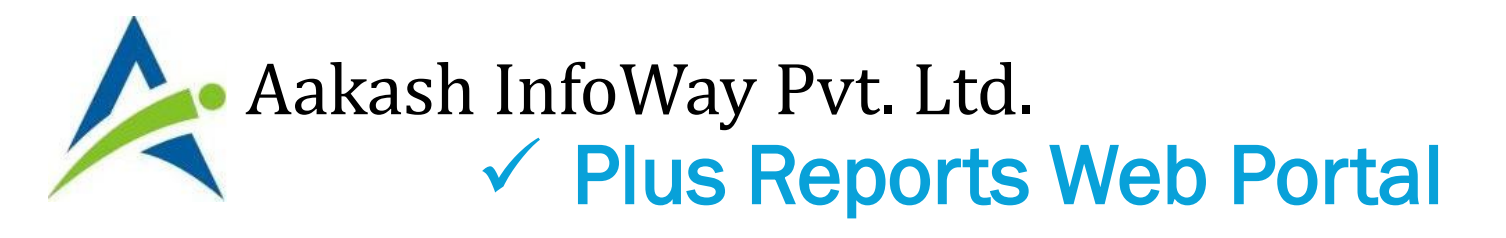

- Here default values will be displayed. Don't change default values. Enter Computer's Administrator User Name & Password and press OK
- Please note that Computer's Administrator User must have password. If administrator password is not set than set Administrator user password from Control Panel -> User Accounts
- Software will install necessary drivers for online data synchronization and will ask for administrator user name and password second time.

# <u>www.aakashinfo.com</u>

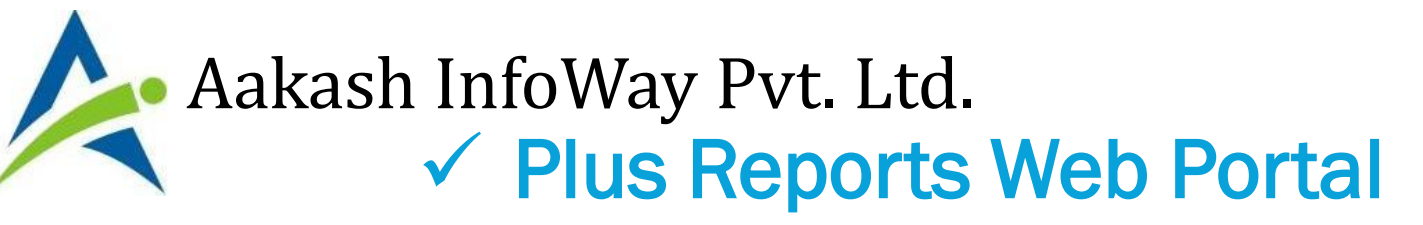

| Category       | Description               | Value                 |  |
|----------------|---------------------------|-----------------------|--|
| Software Setup | Skin Name                 | GREEN                 |  |
| -              | Image Saved Path          |                       |  |
|                | FTP Details               |                       |  |
|                | FTP Server                | Set Service Login ? X |  |
|                | FTP Username              |                       |  |
|                | FTP Password              | Username: J.Vkdk      |  |
|                | FTP Folder                | Password: ***         |  |
|                | Sync Servere Setup        | Confirm password:     |  |
|                | FTP Server                |                       |  |
|                | FTP Username              | OK Cancel             |  |
|                | FTP Password              |                       |  |
|                | FTP Folder                |                       |  |
|                | Web Portal / App Synchron | ization               |  |
|                | Synchronization Setting   |                       |  |
|                |                           |                       |  |
|                |                           |                       |  |
|                |                           |                       |  |
|                |                           |                       |  |
|                |                           |                       |  |
|                |                           |                       |  |
|                |                           |                       |  |
|                |                           |                       |  |
|                |                           |                       |  |
|                |                           |                       |  |
|                |                           |                       |  |

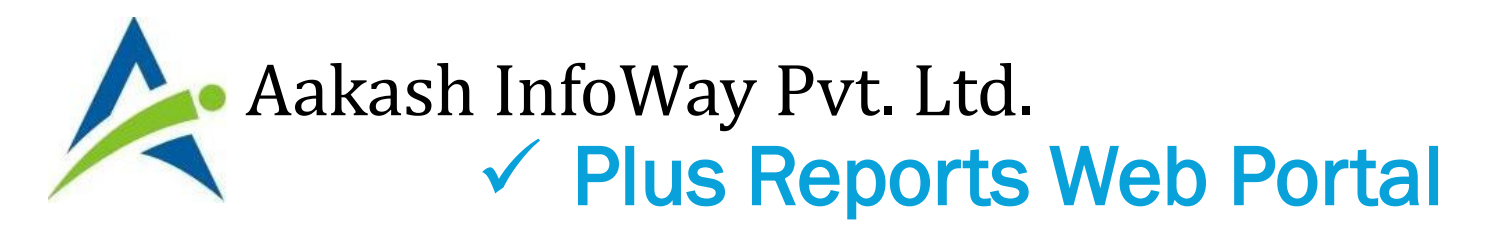

- Now go to Setup -> Company Setup -> General Setup
   Set Web Portal / App sync required option to YES
- Notification regarding Synchronization and entry speed will be displayed. Press OK to proceed.

# Aakash InfoWay Pvt. Ltd. ✓ Plus Reports Web Portal

| ategory              | Description                    | Value         |
|----------------------|--------------------------------|---------------|
| General Options      | Accounting                     |               |
| Account / Product    | Account with Stock             | Yes           |
| dvance Entry         | Bill to Bill Outstanding       | Yes           |
| Customization        | Bill To Bill Method            | Before Amount |
| lobwork              | Multiple Trading Account       | No            |
| LST                  | Audit                          |               |
|                      | Auditor Password               |               |
|                      | Lock                           | Yes           |
| ax Setup             | Pass                           | No            |
| DS/TCS               | Other Cot VEC to Enchla Auto   |               |
| Reports              | Data SELIES LO ENDUE AULO      |               |
| Barcode              | Closi Sync                     | None          |
| Share Setup          | Rem Oyno.                      | No            |
| oint of Sale         | Depr                           | 30/09         |
| alesPlus Integration | Ticker                         |               |
| Online Net Banking   | Ticker Required In Statusbar ? | No            |
|                      | Alert SMS                      |               |
|                      | Alert SMS Required ?           | No            |
|                      | Web Portal/App Sync Required?  |               |
|                      | Web Portal/App Sync Required?  | No            |

# Aakash InfoWay Pvt. Ltd. ✓ Plus Reports Web Portal

| tegory                                                                                                    | Description                                                                                                    | Value                                       |
|----------------------------------------------------------------------------------------------------|----------------------------------------------------------------------------------------------------|---------------------------------------------|
| eneral Options                                                                                                 | Accounting                                                                                                    |                                             |
| count / Product                                                                                                | Account with Stock                                                                                                    | Yes                                         |
| lvance Entry                                                                                                   | Bill to Bill Outstanding                                                                                                    | Yes                                         |
| Istomization                                                                                                   | Bill To Bill Method                                                                                                    | Before Amount                               |
| bwork                                                                                                    | Multiple Trading Account                                                                                                    | No                                          |
| x Setu                                                                                                    | ease wait About 50 Minutes                                                                                                    |                                             |
| x Sett Al:<br>DS/TC Al:<br>ports<br>heade                                                                      | Closing Stock Calculation Method<br>Reminder For Memorandum/PDC                                                                                                    | OK<br>None<br>No                            |
| x Sett Al:<br>DS/TC Al:<br>ports<br>ports<br>prode<br>pare Setup<br>int of Sale                                | Closing Stock Calculation Method<br>Reminder For Memorandum/PDC<br>Depreciation Middle Date                                                                                                    | OK<br>None<br>No<br>30/09                   |
| x Sett Ak<br>DS/TC<br>eports<br>have Setup<br>int of Sale<br>lesPlus Integration<br>hline Net Banking          | Closing Stock Calculation Method<br>Reminder For Memorandum/PDC<br>Depreciation Middle Date<br>Ticker<br>Ticker Required In Statusbar ?<br>Alert SMS<br>Alert SMS Required ?                                  | OK<br>None<br>No<br>30/09<br>No<br>No       |
| x Sett Al<br>DS/TC<br>eports<br>ucode<br>hare Setup<br>int of Sale<br>lesPlus Integration<br>hime Net Banking  | Closing Stock Calculation Method<br>Reminder For Memorandum/PDC<br>Depreciation Middle Date<br>Ticker<br>Ticker Required In Statusbar ?<br>Alert SMS<br>Alert SMS Required ?<br>Web Portal/App Sync Required? | OK<br>None<br>No<br>30/09<br>No<br>No       |
| x Sett Al<br>DS/TC<br>eports<br>ucode<br>nare Setup<br>int of Sale<br>desPlus Integration<br>nline Net Banking | Closing Stock Calculation Method<br>Reminder For Memorandum/PDC<br>Depreciation Middle Date<br>Ticker<br>Ticker Required In Statusbar ?<br>Alert SMS<br>Alert SMS Required ?<br>Web Portal/App Sync Required? | OK<br>None<br>No<br>30/09<br>No<br>No<br>No |

# Aakash InfoWay Pvt. Ltd. Plus Reports Web Portal

- After setting Web Portal / App sync required option to YES, new option for Mobile entry for Access to Portal / App will be displayed.
- Web portal / App access is based on Mobile Nos defined here. Here we can set mobile no wise rights for access to Portal & App reports. For example if sales man is to be given rights for Outstanding report for His / Her area than set Account filter and like wise Product filter. Rights for Receipt / Payment entries, Status Report and other reports can also be defined here. If Alert Notification is required for Voucher entry in Desktop than you can select voucher types for Notification here.

# Aakash InfoWay Pvt. Ltd. ✓ Plus Reports Web Portal

| Setup                 |                                  |                 |         |        |           |         | Last Options     |
|-----------------------|----------------------------------|-----------------|---------|--------|-----------|---------|------------------|
| Category              | Description                      |                 | -1      | A .I . |           |         | Company Setu     |
| General Options       | Accounting                       | CI              | CK ON   | Add    |           |         |                  |
| Account / Product     | Account with Stock               |                 |         |        | 4 4       |         | Sales Order      |
| Advance Entry         | Bill to Bill Outstanding         | BUL             | on an   |        | JU        |         |                  |
| Customization         | Bill To Bill Method              | mo              | hilo D  | ota    | il        |         | Receivable Names |
| Jobwork               | Multiple Trading Account         |                 | ם שווטי | σια    |           |         | Change Company   |
| GST                   | Audit                            |                 |         |        |           |         | enange compan    |
| UAT                   | Auditor Password                 |                 |         |        |           |         | Account Ledge    |
| VAI<br>The Child      | Lock Audited Vouchers            |                 | Yes     |        |           |         |                  |
| Tax Setup             | Password at Each Audit           |                 | No      |        |           |         | Sales Invoice    |
| TDS/TCS               | Other                            |                 |         |        |           |         |                  |
| Reports               | Data Freez/Unfreez Password      |                 |         |        |           |         | Default Format   |
| Barcode               | Closing Stock Calculation Method | Search (Click / | F10)    |        |           |         |                  |
| Share Setup           | Reminder For Memorandum/PDC      | Description     |         |        | Mobile Nu | mber    | Mobile IMEI      |
| Point of Sale         | Depreciation Middle Date         |                 |         |        |           |         |                  |
| SalesPlus Integration | Ticker                           |                 |         |        |           |         |                  |
| Online Net Banking    | Ticker Required In Statusbar ?   |                 |         |        |           |         |                  |
|                       | Alert SMS                        |                 |         |        |           |         |                  |
|                       | Alert SMS Required ?             |                 |         |        |           |         |                  |
|                       | Web Portal/App Sync Required?    |                 |         |        |           |         |                  |
|                       | Web Portal/App Sync Required?    |                 |         |        |           |         |                  |
|                       | Mobile Details                   |                 | Add     | Edit   | Delete    | Refresh |                  |
|                       |                                  |                 |         |        |           |         | - Fi             |

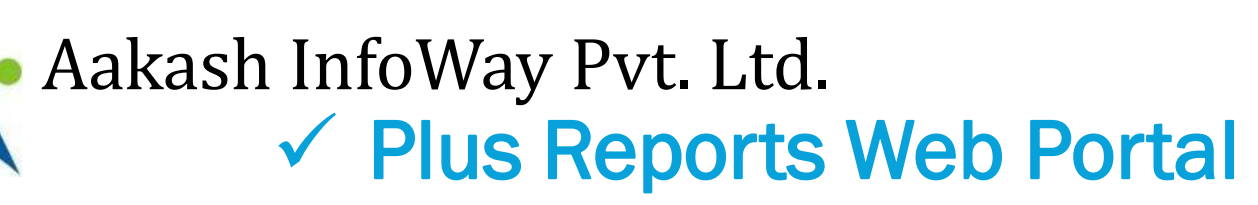

| Setup                 |                      |                 |      |          |                                             |           |
|-----------------------|----------------------|-----------------|------|----------|---------------------------------------------|-----------|
| Category              | Description          |                 | Valı | ıe       |                                             | .:        |
| General Options       | Accounting           |                 |      |          | Add IVIO                                    | olle      |
| Account / Product     | Account with Stock   | :               | Yes  | NIU      | mbor 8.1                                    | MEL for   |
| Advance Entry         | Bill to Bill Outstan | ding            | Yes  | - NU     |                                             |           |
| Customization         | Mobile Details       |                 |      |          | Auto sv                                     | nc.       |
| Jobwork               | Description          | Kirit           |      |          | / 10/ 20 - 20 - 20 - 20 - 20 - 20 - 20 - 20 |           |
| GST                   | Mobile Number        | 9687693083      |      |          |                                             |           |
| VAT                   | Mobile IMEI          | 864238031752505 |      |          |                                             | Accous    |
| Tax Setup             | Product              | All Product 😽   |      |          |                                             | Sales     |
| TDS/TCS               | Account              | All Account     |      |          |                                             |           |
| Reports               | Daily Status         |                 |      |          |                                             | Defaul    |
| Barcode               | Daily Status         | Yes             |      |          |                                             |           |
| Share Setup           | Reports              | A11 ~           |      |          | Mobile Number                               | Mobile IM |
| Point of Sale         | Receipt              | Yes             |      |          |                                             |           |
| SalesPlus Integration | Payment              | Yes             |      |          |                                             |           |
| Online Net Banking    |                      | OK              |      |          |                                             |           |
|                       | Alert SMS Required   | 1?              |      |          |                                             |           |
|                       | Web Portal/App Sync  | Required?       |      |          |                                             |           |
|                       | Web Portal/App Syr   | nc Required?    |      |          |                                             |           |
|                       | Mobile Details       |                 |      | Add Edit | t Delete Refre                              | sh        |
|                       |                      |                 |      |          |                                             |           |

# Aakash InfoWay Pvt. Ltd. ✓ Plus Reports Web Portal

| Setup                                                                                                 |                                                                                                    |       | (                                                                |                  |  |
|----------------------------------------------------------------------------------------------------|----------------------------------------------------------------------------------------------------|-------|------------------------------------------------------------------|------------------|--|
| Category                                                                                              | Description                                                                                                    | Value | Filter fo                                                        | or Account       |  |
| General Options<br>Account / Product                                                                  | Accounting<br>Account with Stock                                                                                                    | Yes   | & Prod                                                           | uct like our     |  |
| Advance Entry<br>Customization<br>Jobwork<br>GST<br>VAT<br>Tax Setup<br>TDS/TCS<br>Reports<br>Barcode | Bill to Bill Outstanding         Mobile Details         Description       Kirit         Mobile Number       9687693083         Mobile IMEI       864238031752503         Product       All Product         Account       All Account         Daily Status       All Account         Filter Expression | Yes   | Software Filter<br>Option and<br>Mobile No Wise<br>Access Rights |                  |  |
| Share Setup<br>Point of Sale<br>SalesPlus Integration<br>Online Net Banking                           | None       Receipt       No       Payment       No       OK       Alert SMS Required ?       Web Portal/App Sync Required?       Web Portal/App Sync Required?       Mobile Details                                                                                                    |       | Id Edit Delete                                                   | t Delete Refresh |  |

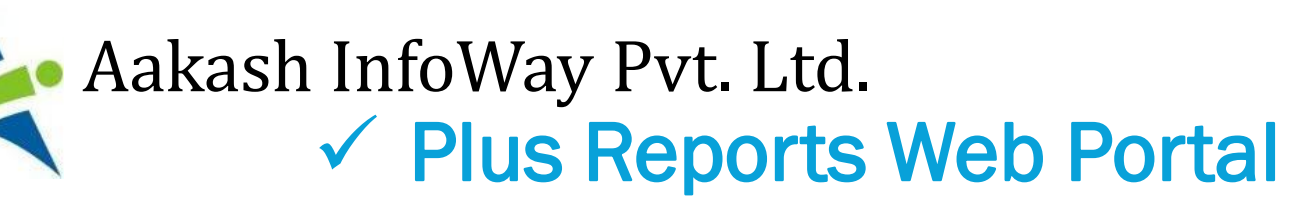

| Category              | Description                      |               | Value       |                  | Company Setu    |
|-----------------------|----------------------------------|---------------|-------------|------------------|-----------------|
| General Options       | Accounting                       |               |             |                  | company seta    |
| Account / Product     | Account with Stock               |               | Yes         |                  | Sales Order     |
| Advance Entry         | Bill to Bill Outstanding         |               | Yes         |                  |                 |
| Customization         | Bill To Bill Method              |               |             |                  | Receivable Name |
| Johwork               | Multiple Trading Account         | Deta          | ails Of Mol | oile &           | Change Compa    |
| OCT                   | Audit                            |               |             |                  | Change Company  |
| G51                   | Auditor Password                 |               | IIVIEI      |                  | Account Ledge   |
| VAI                   | Lock Audited Vouchers            |               | Yes         |                  |                 |
| Tax Setup             | Password at Each Audit           |               | No          |                  | Sales Invoice   |
| TDS/TCS               | Other                            |               |             |                  |                 |
| Reports               | Data Freez/Unfreez Password      | 100           |             |                  | Default Forma   |
| Barcode               | Closing Stock Calculation Method | Search (Click | c / F10)    |                  |                 |
| Share Setup           | Reminder For Memorandum/PDC      | Description   |             | Mobile Number    | Mobile IMEI     |
| Point of Sale         | Depreciation Middle Date         | Kirit         |             | 9687693083       | 864238031752505 |
| SalesPlus Integration | Ticker                           |               |             |                  |                 |
| Online Net Banking    | Ticker Required In Statusbar ?   |               |             |                  |                 |
| o mine net Daming     | Alert SMS                        |               |             |                  |                 |
|                       | Alert SMS Required ?             |               |             |                  |                 |
|                       | Web Portal/App Sync Required?    |               |             |                  |                 |
|                       | Web Portal/App Sync Required?    |               |             |                  |                 |
|                       | Mobile Details                   |               | Add         | dit Delete Refre | sh              |

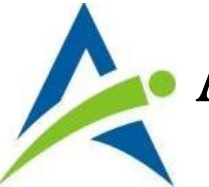

# Aakash InfoWay Pvt. Ltd. ✓ Plus Reports Web Portal

| Setup             |                                       |                        |               | ×                | Last Options  |
|-------------------|---------------------------------------|------------------------|---------------|------------------|---------------|
| Category          | Description                           |                        | Value         |                  | Company Setup |
| General Options   | Accounting                            |                        |               |                  |               |
| Account / Product | Account with Stock                    |                        | Yes           |                  | Sales Order   |
| Advance Entry     | Bill to Bill Outstanding              |                        | Yes           |                  |               |
| Customization     | Bill To Bill Method                   |                        | Before Amount |                  | ameu          |
| Jobwork           | Multiple Trading Account              |                        | No            | Fdit/Rafrag      | sh will       |
| GST               | Av 314<br>Synchronising Data on Serve | r please wait          |               |                  |               |
| VAT               |                                       | a preuse ward.         |               | upload all c     | lata to 🛯 🜆   |
| Tax Setup         |                                       |                        |               |                  |               |
| TDS/TCS           | PLEASE WAIT                           |                        |               | serve            | ice           |
|                   | Data Freez/Linfreez Password          |                        |               |                  | rmat          |
| Soo               | Closing Stock Calculation Method      | Search (Click / F      | (10)          |                  |               |
| See               | Reminder For Memorandum/PDC           | Description            |               | Mobile Number    | IMEI          |
| Notification      | Pepreciation Middle Date              | Kirit                  |               | 9687693083       | 8031752505    |
| If Change         | Warning                               |                        | ]             |                  |               |
| II Change         | Tie                                   |                        |               |                  |               |
| in Deskton        | Alert 7 Data Will Be Overwrite To Web | Portal/Application.    |               |                  |               |
|                   | Are You Sure To Overwrite?            |                        |               |                  |               |
| Application       | Web                                   | <u>Y</u> es <u>N</u> o |               |                  |               |
| Doto              | Mobile Details                        |                        | Add Edi       | t Delete Refresh |               |
| Data              |                                       |                        |               |                  |               |

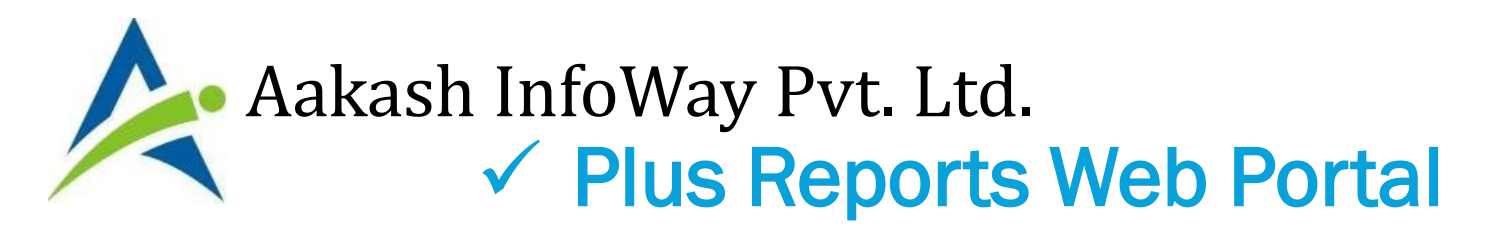

- Registration in Web Portal
  - To start web portal, open browser and go to our web site <u>www.aakashinfo.com</u>
  - Click on Customer Login button to go to Web portal.

# <u>www.aakashinfo.com</u>

# Aakash InfoWay Pvt. Ltd. V Plus Reports Web Portal

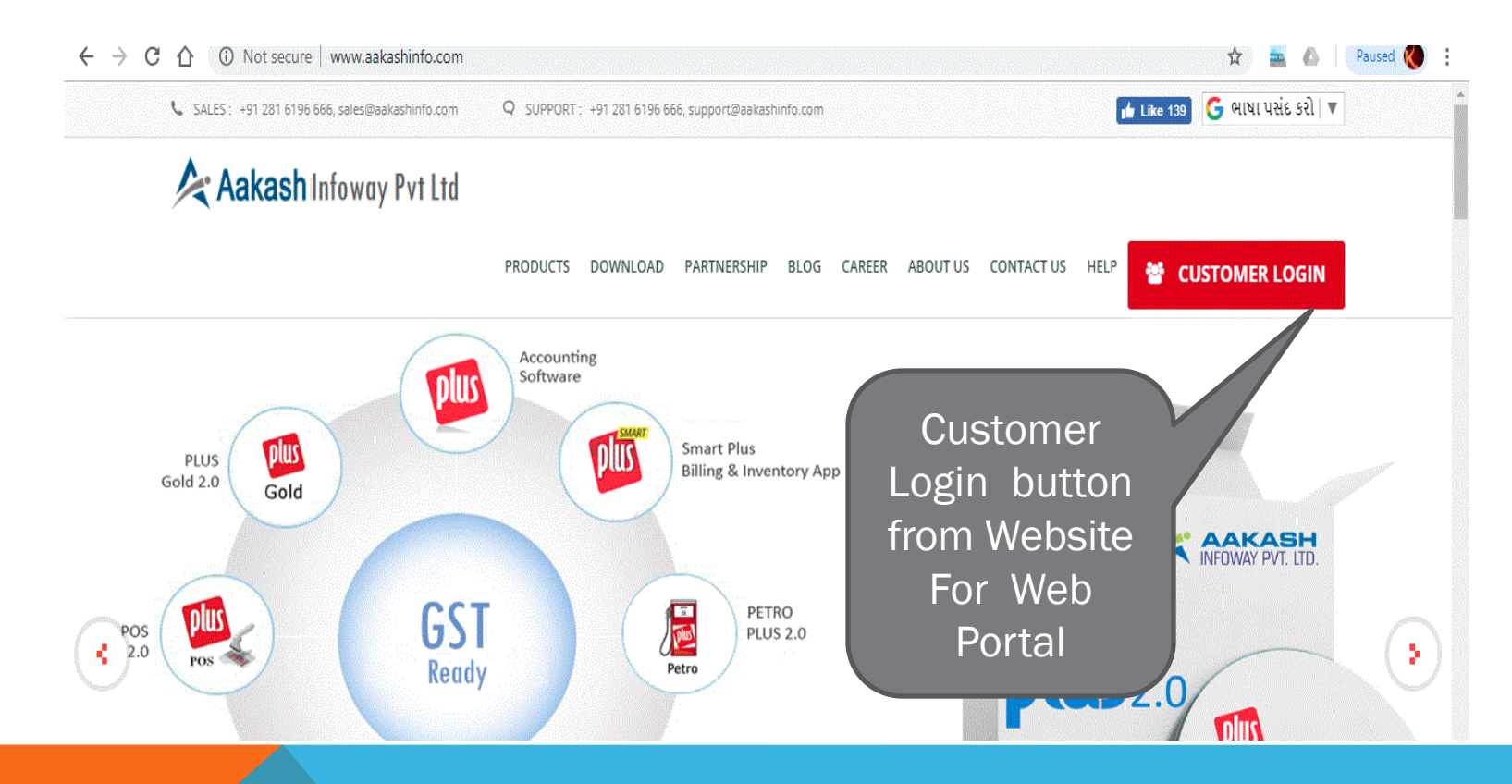

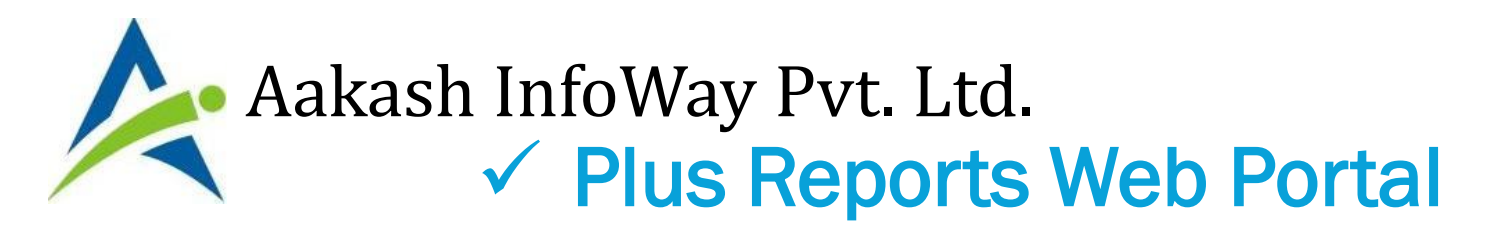

- Click on Create Account link to register for the first time.
- Enter your Customer ID and Mobile no (First entered in Desktop) and click on Next. An OTP will be sent to Registered Mobile no.
- Enter OTP and click Next to enter Password.
- Once Registration is complete, enter your Mobile No. and Password to log into Plus Reports Portal.

# Aakash InfoWay Pvt. Ltd. ✓ Plus Reports Web Portal

| ጵ Reporting Portal | 🗙 🔄 (3) - Inbox - Zoho Mail (kirit@aal | ×   I Dashboard ×   +                       |
|--------------------|----------------------------------------|---------------------------------------------|
| ← → C ☆ ③ Not secu | re   plusreport.aakashinfo.com         |                                             |
| PDF                |                                        | Reporting Portal                            |
|                    |                                        | 💯   рнавма ट्विह्ह   🎱 किशान   🤽<br>Sign in |
|                    |                                        | Mobile No                                   |
| RTF                | First Create                           | LogIn                                       |
|                    | New Account                            | Forgot Password ?                           |
| XLS                | in Web Portal<br>per Mobile            | Not Registered ?                            |
| ХМІ                |                                        | ,                                           |

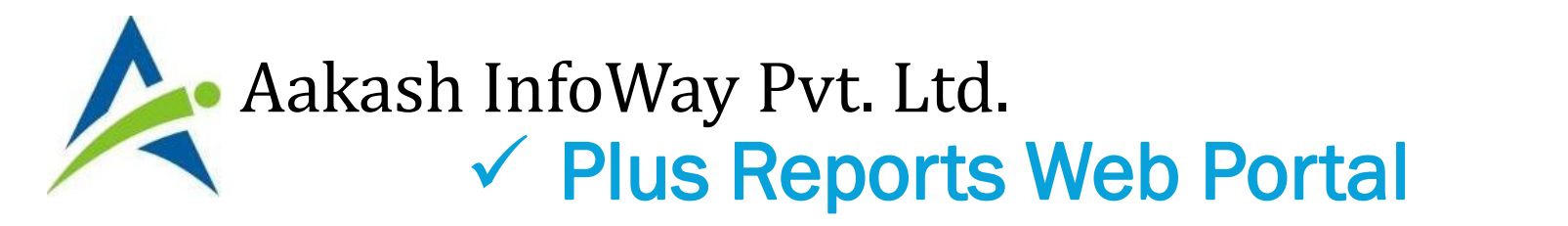

| 隧   рнавма саке   🌚 कि<br>Registration | शान   🤽                                                                                               |
|----------------------------------------|----------------------------------------------------------------------------------------------------|
| PL-P-9050                              |                                                                                                    |
| 9687693083                             | Enter Customer ID & Mobile<br>number which is entered in<br>Desktop Application Then<br>Click on NEXT |
| Sign In                                |                                                                                                    |
|                                        |                                                                                                    |

# Aakash InfoWay Pvt. Ltd. V Plus Reports Web Portal

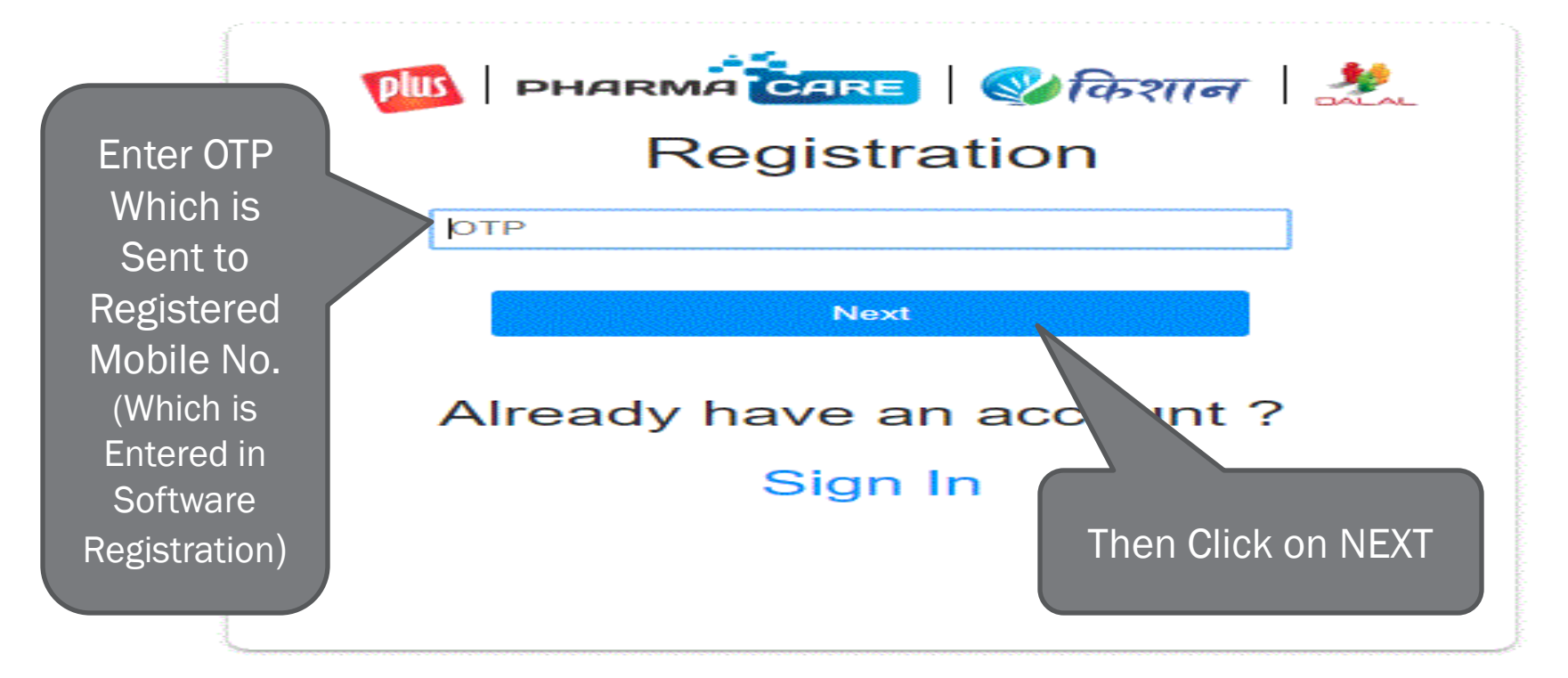

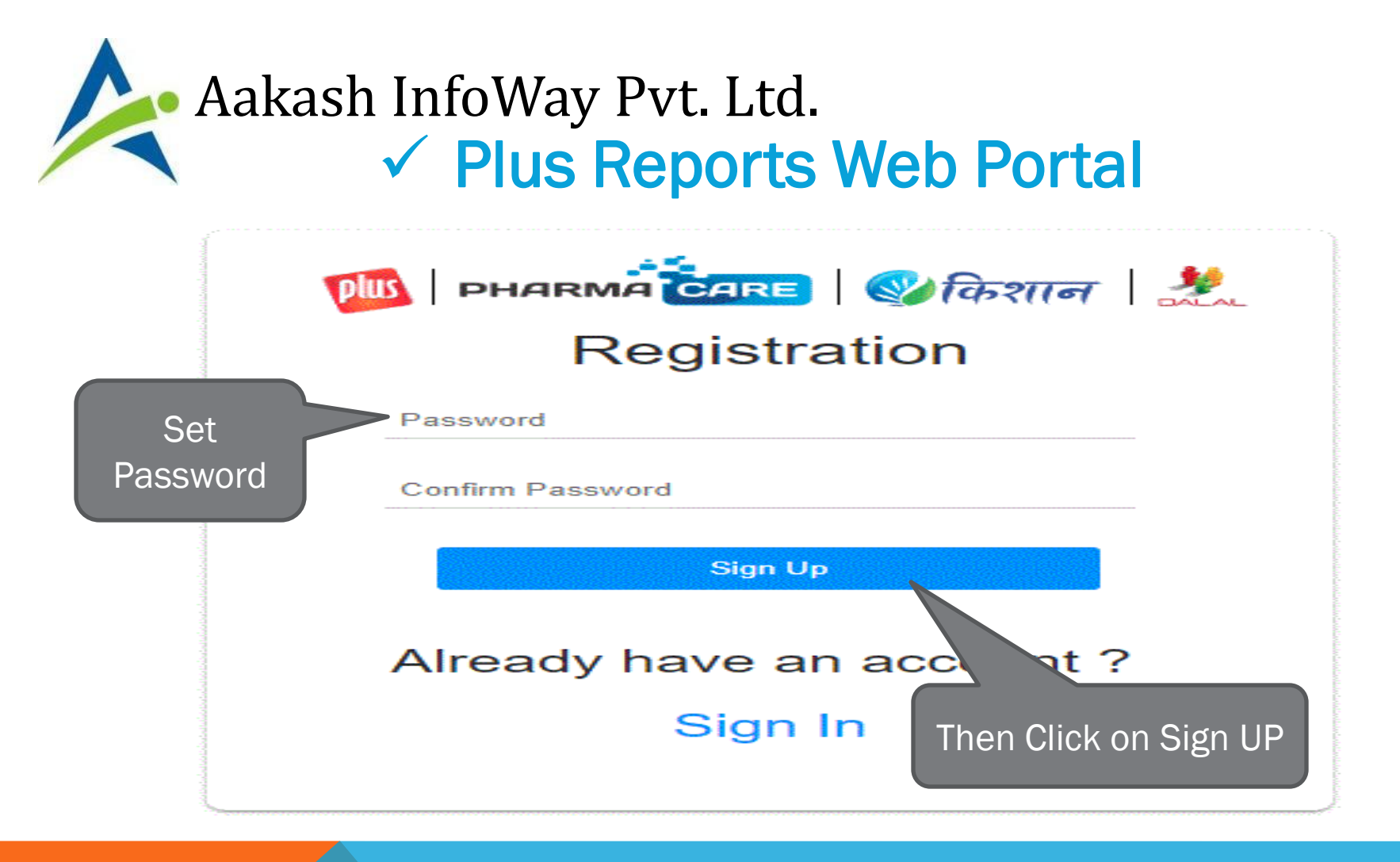

# Aakash InfoWay Pvt. Ltd. V Plus Reports Web Portal

#### **Reporting Portal**

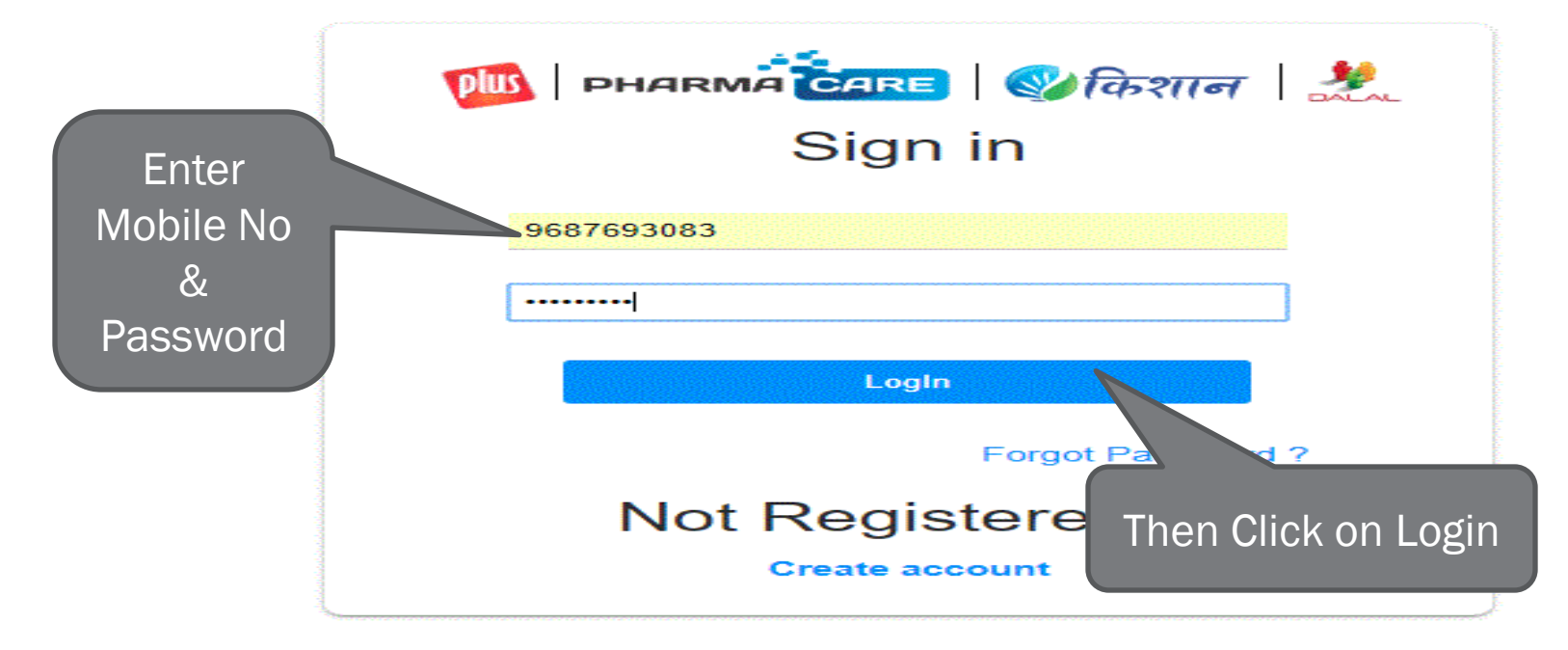

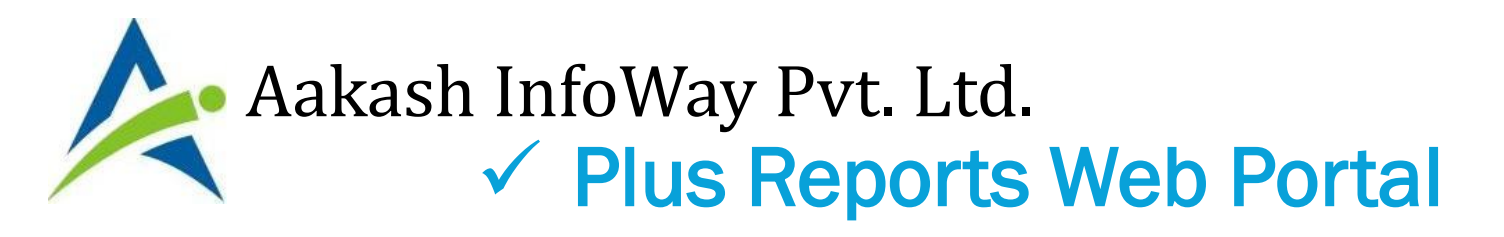

 List of companies will be displayed. Please note that in each company, you have to Set Web Portal App Synchronization option (Setup -> Company Setup -> General Setup) to Yes and also enter Mobile No for which you want Portal access.

Aakash InfoWay Pvt. Ltd. V Plus Reports Web Portal

| Plus            |                                   | Select Company 🕠 9687693083 |
|-----------------|-----------------------------------|-----------------------------|
|                 | Select Company                    | ×                           |
| ee Company list | Enter text to search              |                             |
|                 | Sr No Company Name                |                             |
| (Customer ID    | Oustomer Id: PL-P-9050            |                             |
| wice)           | 9997 Dealer & Self Data Managment | See here Mohile n           |
| WISC)           | 9999 Plus GST Demo                |                             |
|                 | 562 TEst                          | Which you Login             |
|                 |                                   |                             |
|                 |                                   |                             |
|                 |                                   |                             |
|                 |                                   |                             |
|                 |                                   |                             |
|                 |                                   |                             |
|                 |                                   |                             |
|                 |                                   |                             |

# Aakash InfoWay Pvt. Ltd. Velocity Plus Reports Web Portal

| 👌 (3) - Inbox - Z     | Zoho Mail (kirit@aal 🗙 | Dashboard               | x 📐 kepo         | rting Portal   | ( + |                   |                         |         | -                 | Ō      | Х    |
|-----------------------|------------------------|-------------------------|------------------|----------------|-----|-------------------|-------------------------|---------|-------------------|--------|------|
| $\leftrightarrow$ C ( | 🛈 🛈 Not secure   plus  | report.aakashinfo.com/( | Company/PlusRepo | rt?c=37        |     |                   |                         | \$      | Pau               | sed ≬  |      |
| <b>Au</b>             | Report                 |                         |                  |                |     | Change<br>& Log ( | e Passwor<br>Out Option | d<br>s  | 0 96              | 87693  | 3083 |
| Status                | Account Ledger         | Receivable              | Payable          | Product Ledger |     | Portal Receipt    | Portal Payment          | History | Change<br>Log Out | Passwo | rd   |
| Status As On :        |                        |                         |                  |                |     |                   |                         |         |                   | Refr   | resh |

# Aakash InfoWay Pvt. Ltd. Plus Reports Web Portal

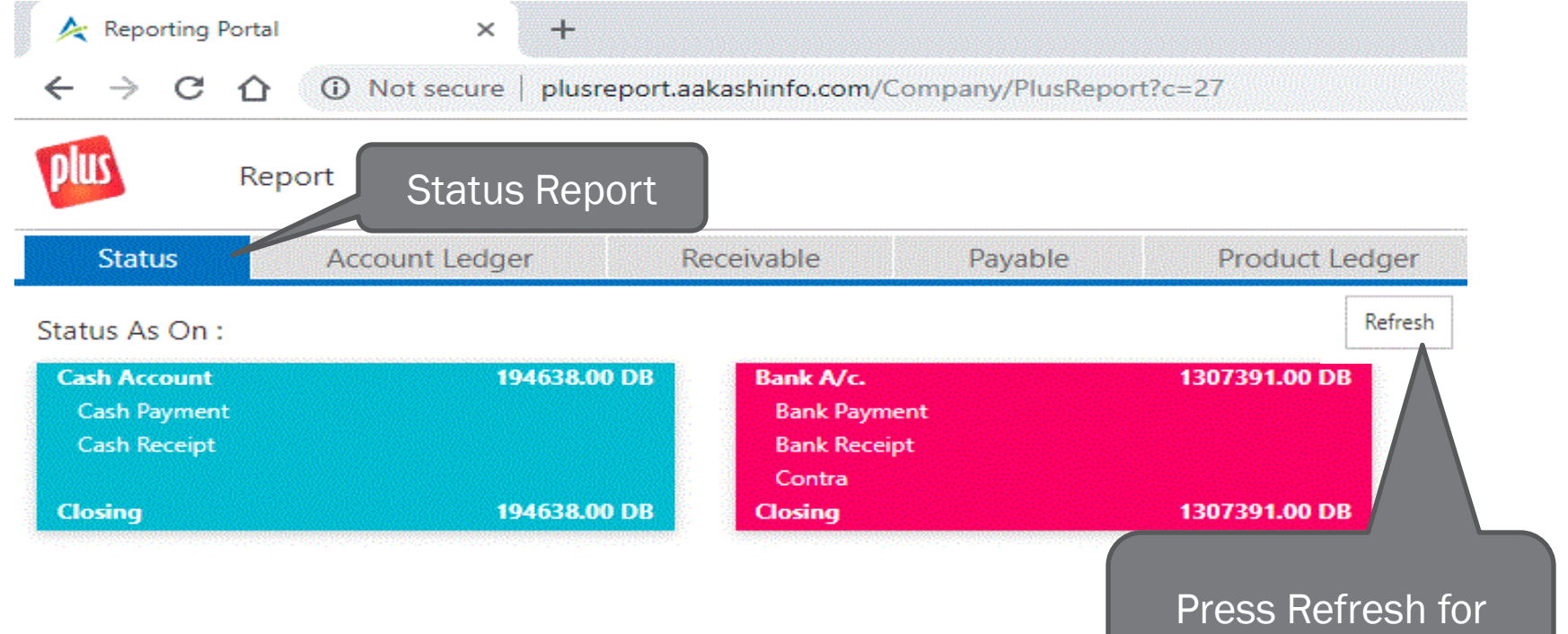

Latest Status Report

# Aakash InfoWay Pvt. Ltd. V Plus Reports Web Portal

| ← → C ① Not secure   plusreport.aakashin | Multi Account              |                 | 🖈 📃 🛆   Paused 🔇 |                     |                 |  |  |  |
|------------------------------------------|----------------------------|-----------------|------------------|---------------------|-----------------|--|--|--|
| Report                                   | Ledger                     |                 | Dealer &         | Self Data Managment | 9687693083      |  |  |  |
| Status Account Ledger Receivat           | ple Payable Product Ledger | Portal Receipt  | Portal Payment   | History             |                 |  |  |  |
|                                          |                            | FF              | IOM 01/04/2018   | ▼ TO 31/03/2019     | ✓ Refresh       |  |  |  |
| Enter text to search                     |                            |                 |                  |                     |                 |  |  |  |
| Account                                  | City                       | Opening Balance | Credit           | Debit               | Closing Balance |  |  |  |
| Arihant Computer                         | Khambhaliya                | 0.00 CR         | 0.00             | 0.00                | 0.00 CR 🔶       |  |  |  |
| Bank A/c.                                | Rajkot                     | 0.00 CR         | 16520.00         | 1323911.00          | 1307391.00 DB   |  |  |  |
| Cash Account                             |                            | 0.00 CR         | 0.00             | 194638.00           | 194638.00 DB    |  |  |  |
| CGST Input A/C.                          |                            | 0.00 CR         | 0.00             | 0.00                | 0.00 CR         |  |  |  |
| CGST Output A/C.                         |                            | 0.00 CR         | 119511.22        | 1260.00             | 118251.22 CR    |  |  |  |
| Cheque Return Charges                    |                            | 0.00 CR         | 0.00             | 0.00                | 0.00 CR         |  |  |  |
| Dimex Computer                           | Jamnagar                   | 0.00 CR         | 27937.00         | 27937.00            | 0.00 CR         |  |  |  |
| Diwali Scheme                            |                            | 0.00 CR         | 0.00             | 10000.00            | 10000.00 DB     |  |  |  |

#### Aakash InfoWay Pvt. Ltd. ✓ Plus Reports Web Portal Report

DUS

Dealer & Self Data Managment \, 🕦 9687693083

|                    |      |            |                 |                          |                 | []         |
|--------------------|------|------------|-----------------|--------------------------|-----------------|------------|
| Self               |      | Single Acc | ount Ledger     | FROM 01/04/2018          | ▼ TO 31/03/2019 | 👻 Refresh  |
| Enter text to sear | ch   |            |                 |                          |                 |            |
| Date               | Туре | Voucher No | Account Name    |                          | Credit          | Debit      |
|                    |      |            | Opening Balance |                          | 0.00            | 0.00       |
| 06/04/2018         | Brct |            | Bank A/c.       |                          | 16520.00        | 0.00       |
| 06/04/2018         | Sale | PL-6       |                 |                          | 0.00            | 16520.00   |
| 07/04/2018         | Sale | PL-10      |                 |                          | 0.00            | 16520.00   |
| 09/04/2018         | Brct |            | Bank A/c.       |                          | 16520.00        | 0.00       |
| 09/04/2018         | Brct |            | Bank A/c.       |                          | 16520.00        | 0.00       |
| 09/04/2018         | Sale | PL-11      |                 |                          | 0.00            | 16520.00   |
| 12/04/2018         | Sale | PL-17      |                 |                          | 0.00            | 10620.00   |
| 14/04/2018         | Crct |            | Cash Account    |                          | 10620.00        | 0.00       |
| 14/04/2018         | Sale | PL-19      |                 |                          | 0.00            | 16500.00   |
| 16/04/2018         | Sale | PL-21      |                 |                          | 0.00            | 10620.00   |
| 18/04/2018         | Brct |            | Bank A/c.       |                          | 16500.00        | 0.00       |
| 20/04/2018         | Brct |            | Bank A/c.       |                          | 16520.00        | 0.00       |
| 20/04/2018         | Sale | PL-26      |                 |                          | 0.00            | 16520.00   |
|                    |      |            |                 | Total<br>Closing Balance | 435,072.00      | 435,072.00 |

# Aakash InfoWay Pvt. Ltd. Plus Reports Web Portal

| ← → ひ ひ ひ W Not secure   plusreport.aakashinto.com/Company/Plus | sReport/c=2/      | X                         | 🖀 🔕 🛛 Paused 💔 :     |
|-----------------------------------------------------------------|-------------------|---------------------------|----------------------|
| Report                                                          | Receivable Report | Dealer & Self Data Managm | nent  068769308      |
| Status Account Ledger Receivable                                |                   | tal Payment History       |                      |
|                                                                 |                   | Report Date 03/12/2018    | <del>↓</del> Refresh |
| Enter text to search                                            |                   |                           |                      |
| Party Name                                                      | City              |                           | Pending Amt          |
| Hitech Computer                                                 | Gondal            |                           | 249924.00            |
| Jay Jalaram Accounting Solution                                 | Amreli            |                           | 9200.00              |
|                                                                 |                   |                           |                      |
|                                                                 |                   |                           |                      |
|                                                                 |                   |                           |                      |
|                                                                 |                   |                           |                      |
|                                                                 |                   |                           |                      |
|                                                                 |                   |                           |                      |
|                                                                 |                   |                           |                      |
|                                                                 |                   |                           |                      |
|                                                                 |                   |                           |                      |
|                                                                 |                   | Total                     | 259,124.00           |

🗐 Euli Passiushia 🛛 📟 Calacted Darty Passiushia 📾 Export to PDE 🔞 Export to XLS 🖓 Export to XLS 🕷 Export to XLS 🖉

# Aakash InfoWay Pvt. Ltd. Vector Plus Reports Web Portal

| Report                             | Payable Report                                       | Self Data Managment  🕦 968769308 |
|------------------------------------|------------------------------------------------------|----------------------------------|
| Status Account Ledger Receivable P | Payable Product Ledger Portal Receipt Portal Payment | History                          |
|                                    |                                                      | Report Date 03/12/2018 🔹 Refresh |
| Enter text to search               |                                                      |                                  |
| arty Name                          | City                                                 | Pending Amt                      |
|                                    |                                                      |                                  |

# Aakash InfoWay Pvt. Ltd. ✓ Plus Reports Web Portal

| Report                                                             | Multi Product Ledger<br>Report |                 |             |
|--------------------------------------------------------------------|--------------------------------|-----------------|-------------|
| Status Account Ledger Receivable Payable Product Ledger Portal Rec |                                |                 | []          |
|                                                                    | FROM 01/04/2018                | ▼ TO 31/03/2019 | 👻 Refresh   |
| Enter text to search                                               |                                |                 |             |
| Product                                                            |                                | Opening Qty     | Closing Qty |
| Dalal 4.0                                                          |                                | 0.00            | -3.00       |
| Dealer                                                             |                                | 0.00            | 0.00        |
| Kishan 6.0                                                         |                                | 0.00            | -28.00      |
| Kishan 6.0 (Veg)                                                   |                                | 0.00            | -2.00       |
| Order Application                                                  |                                | 0.00            | -1.00       |
| Pharma Care Retail (Medial Store)                                  |                                | 0.00            | -7.00       |
| Pharma Care WholeSale                                              |                                | 0.00            | -6.00       |
| Plus Basic / Stock                                                 |                                | 0.00            | -12.00      |
| Plus Basic Free                                                    |                                | 0.00            | -2.00       |
| Plus Billing                                                       |                                | 0.00            | -37.00      |
| Plus Professional                                                  |                                | 0.00            | -33.00      |
| Plus Professional Multy User                                       |                                | 0.00            | 0.00        |
|                                                                    | Total                          | 0.00            | - 241.00    |

# Aakash InfoWay Pvt. Ltd. Plus Reports Web Portal

Report

Dealer & Self Data Managment 🛛 🚺 968769308

| Status               | Account Ledger | Receivable Pavable | Droduct Ledger | Portal Receipt Po | rtal Payment   | History                 |
|----------------------|----------------|--------------------|----------------|-------------------|----------------|-------------------------|
| Plus Professional    |                | Single Produ       | uct Ledger     | FROM 01/04,       | /2018 💌        | TO 31/03/2019 - Refresh |
| Enter text to search |                | Repo               | ort            |                   |                |                         |
| Date                 | Туре           | Voucher No         | Receipt Qty    | Receipt Amt       | Issue Qty      | Issue Amt               |
| 02/04/2018           | Sale           | PL-1               | 0.00           | 0.00              | 1.00           | 8400.00                 |
| 06/04/2018           | Sale           | PL-6               | 0.00           | 0.00              | 1.00           | 14000.00                |
| 07/04/2018           | Sale           | PL-10              | 0.00           | 0.00              | 1.00           | 14000.00                |
| 09/04/2018           | Sale           | PL-11              | 0.00           | 0.00              | 1.00           | 14000.00                |
| 11/04/2018           | Sale           | PL-14              | 0.00           | 0.00              | 1.00           | 8400.00                 |
| 20/04/2018           | Sale           | PL-26              | 0.00           | 0.00              | 1.00           | 14000.00                |
| 20/04/2018           | Sale           | PL-27              | 0.00           | 0.00              | 2.00           | 16800.00                |
| 26/04/2018           | SRet           | 1                  | 1.00           | 14000.00          | 0.00           | 0.00                    |
| 28/04/2018           | Sale           | PL-39              | 0.00           | 0.00              | 2.00           | 16800.00                |
| 01/05/2018           | Sale           | PL-45              | 0.00           | 0.00              | 1.00           | 8400.00                 |
| 02/05/2018           | Sale           | PL-46              | 0.00           | 0.00              | 1.00           | 8400.00                 |
| 22/05/2018           | Sale           | PL-68              | 0.00           | 0.00              | 2.00           | 16800.00                |
| 22/05/2018           | Sale           | PL-69              | 0.00           | 0.00              | 1.00           | 9800.00                 |
| 07/06/2018           | Sale           | PL-79              | 0.00           | 0.00              | 2.00           | 16800.00                |
| Total<br>Closing     |                |                    | 1.00           | 14,000.00         | 35.00<br>34.00 | 348,159.32              |

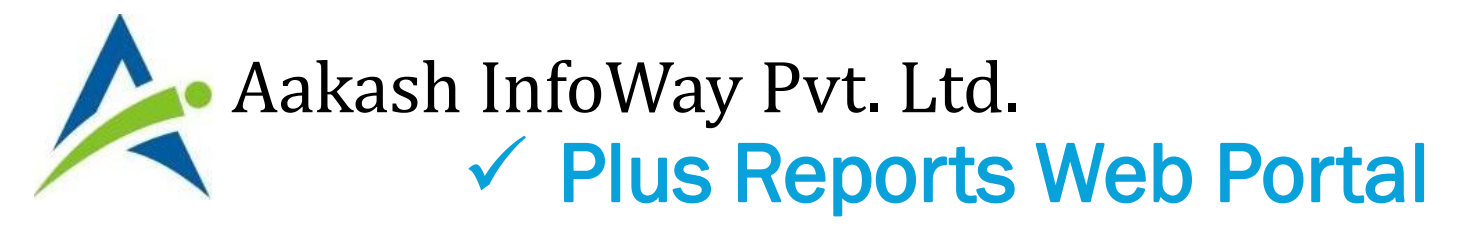

| Status               | eport<br>Account Ledger Receivable | Portal Receipt<br>(Entered in Portal)<br>These entries will<br>be synchronized ir |                 |                     |
|----------------------|------------------------------------|-----------------------------------------------------------------------------------|-----------------|---------------------|
| Enter text to search | lan                                |                                                                                   |                 | Desktop Applicatior |
| Date                 | Cash/Bank Account                  | Cheq/DD No                                                                        | Account         | Amount              |
| 3/12/2018            | Bank A/c.                          | neft                                                                              | Hitech Computer | 10,000              |
|                      |                                    |                                                                                   |                 |                     |
|                      |                                    |                                                                                   |                 |                     |
|                      |                                    |                                                                                   |                 |                     |
|                      |                                    |                                                                                   |                 |                     |

Aakash InfoWay Pvt. Ltd. ✓ Plus Reports Web Portal

| Status               | Account Ledger                 | Receivable Pavable Product Ledger Portal Receipt<br>Receipt Entry                                                                          | Portal Payment Histe | Entry in Porta |
|----------------------|--------------------------------|----------------------------------------------------------------------------------------------------|----------------------|----------------|
| iter text to search. |                                | Bank/Cash: Bank A/c.   Date: 03/12/2018                                                                                                    |                      |                |
| te<br>/12/2018       | Cash/Bank Account<br>Bank A/c. | Balance: 1307391.00<br>Rcpt/Pymt: Receipt                                                                                                  | Amo                  | 10,000.00 🗠    |
|                      |                                | Opp. A/c:     Hitech Computer <ul> <li>Amount:</li> <li>Cash/Bank Amount:</li> <li>Cash/Bank Amount:</li> <li>Cash/Bank Amount:</li> </ul> |                      |                |
| . Click              | x On                           | Chq/DD No: Narration: Narration: Chq/DD Dt: 03/12/2018                                                                                     |                      |                |
|                      | V                              |                                                                                                    |                      |                |

# Aakash InfoWay Pvt. Ltd. V Plus Reports Web Portal

| lu)                | Report                    |            | F                       | ortal Payment Lis       | nent <b>()</b> 968769 |
|--------------------|---------------------------|------------|-------------------------|-------------------------|-----------------------|
| Status             | Account Ledger Receivable | Payable    | Product Ledger Portal R | eceipt Portal Payment H | istory                |
|                    |                           |            |                         | FROM 01/04/2018         | ▼ TO 31/03/2019       |
| Enter text to sear | ch                        |            |                         |                         |                       |
| late               | Cash/Bank Account         | Cheq/DD No | Type Account            | Amount                  | Status                |

# Aakash InfoWay Pvt. Ltd. Version of the second state of the second state of

| Report                                      |                                                                                               | Dealer & Self Data M 2. Add                      |
|---------------------------------------------|-----------------------------------------------------------------------------------------------|--------------------------------------------------|
| Status Account Leager                       | Payment Entry                                                                                 | × in Portal                                      |
| Enter text to search Date Cash/Bank Account | Bank/Cash: Bank A/c.   Date: 03/12/2018 Balance: 1312391.00 Rcpt/Pymt: Payment                |                                                  |
|                                             | Opp. A/c:     Cash Account                                                                    |                                                  |
| 1. Click On<br>NEW                          | Chq/DD No:         13246         Narration:           Chq/DD Dt:         03/12/2018         • | 3. ICICI Bank Transfer<br>& Detail (If Connected |
| O New ∑ Edit O Delete ► Bank Trans          | for O menocition status and export to PUP to Export to XLS (# Export to XLSX                  | Banking is registered<br>in Desktop)             |

# Aakash InfoWay Pvt. Ltd. ✓ Plus Reports Web Portal

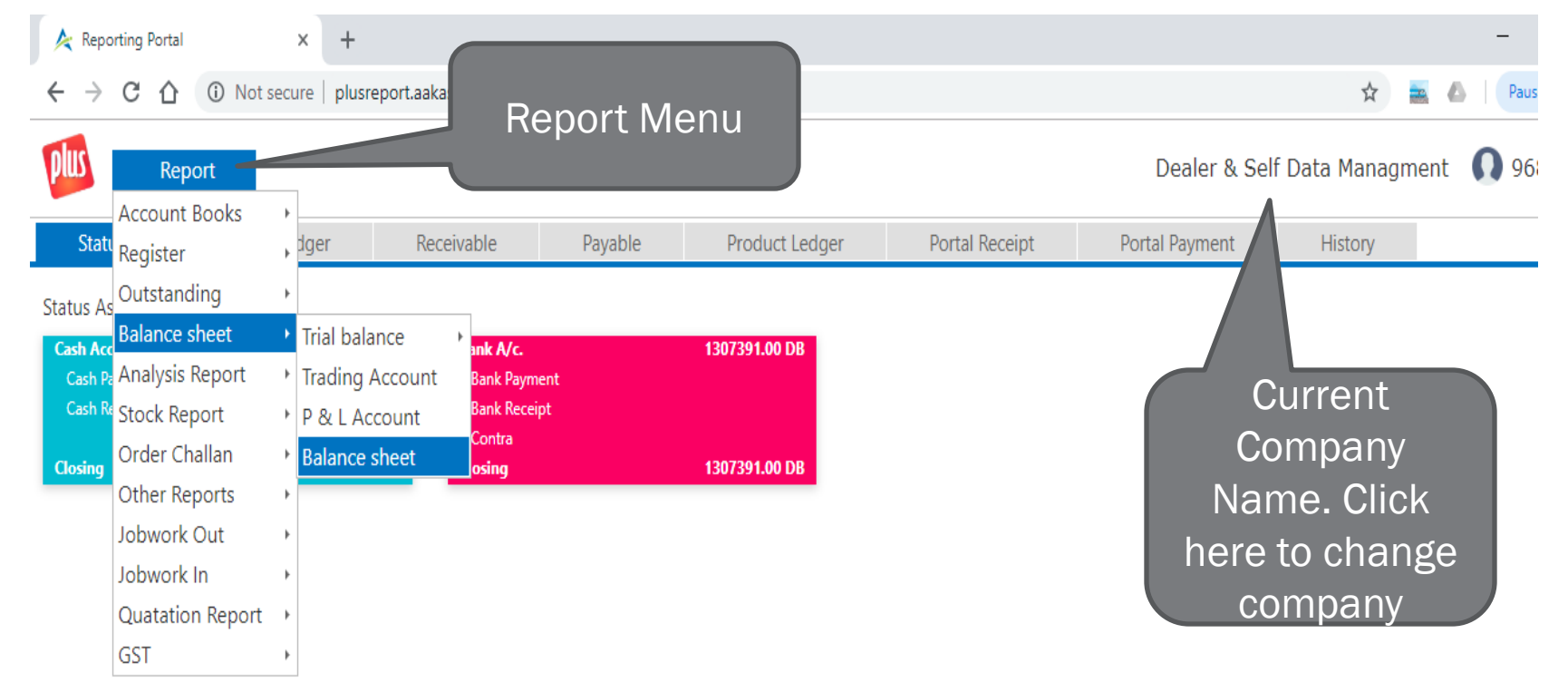

# Aakash InfoWay Pvt. Ltd. ✓ Plus Reports Web Portal

← → C ① ① Not secure | plusreport.aakashinto.com/Company/PlusReport?c=2/

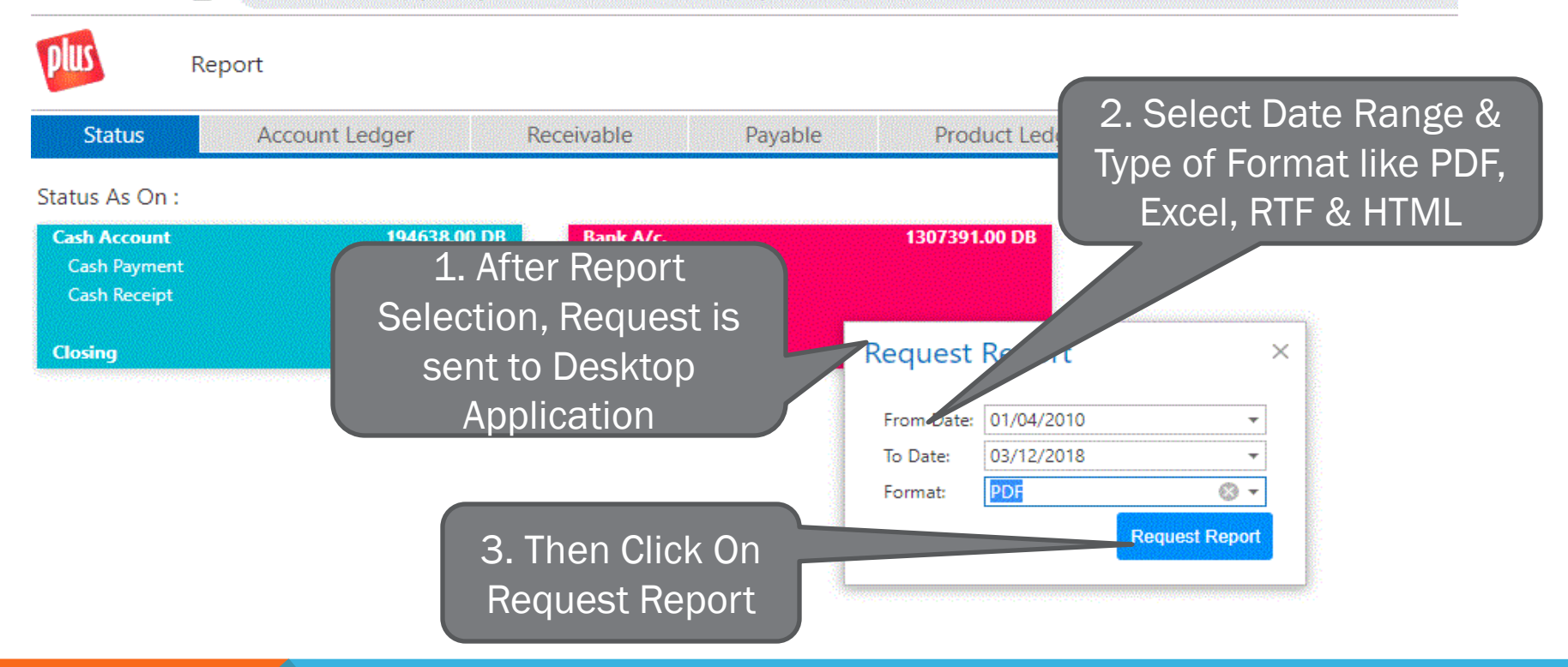

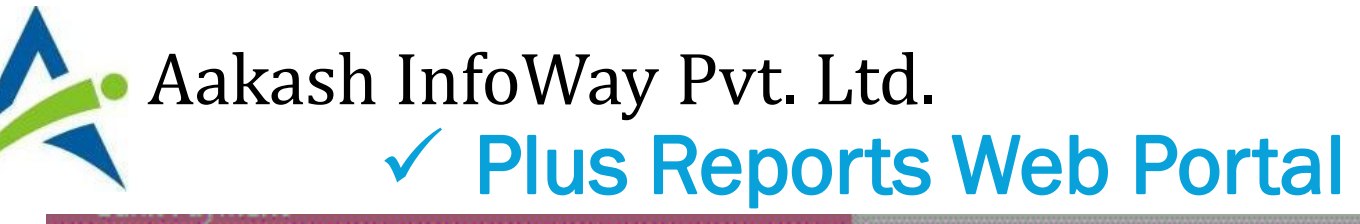

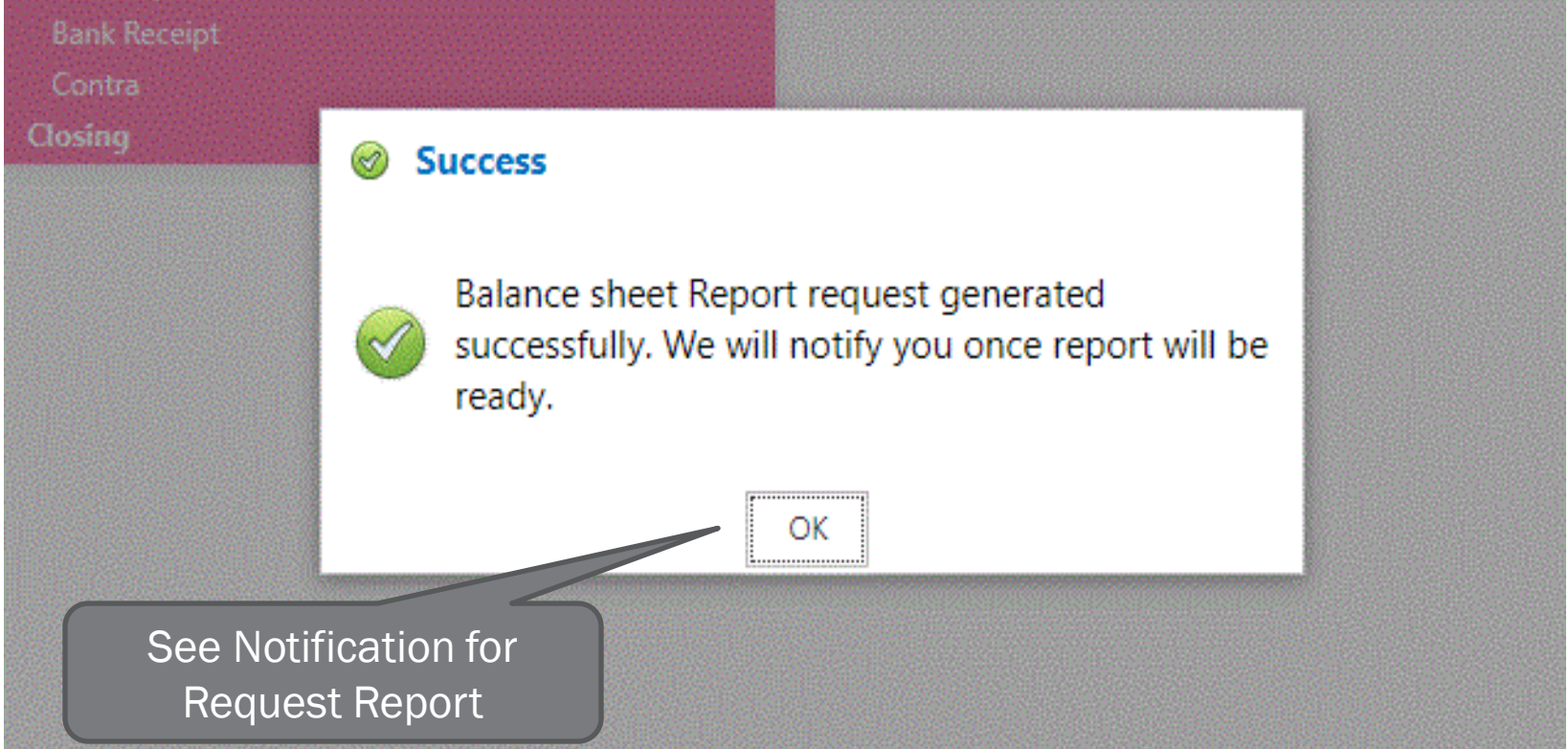

# Aakash InfoWay Pvt. Ltd. ✓ Plus Reports Web Portal

| Status         | Account Ledger | Receivable  | Payable | Product Ledger | Portal Receipt | Portal Payment | History |
|----------------|----------------|-------------|---------|----------------|----------------|----------------|---------|
| Status As On : |                |             |         |                |                |                |         |
| Cash Account   | 194638.00 DB   | Bank A/c.   |         | 1307391.00 DB  |                |                |         |
| Cash Payment   |                | Bank Payme  | nt      |                |                |                |         |
| Cash Receipt   |                | Bank Receip | t       |                |                |                |         |
|                |                | Contra      |         |                |                |                |         |
| Closing        | 194638.00 DB   | Closing     |         | 1307391.00 DB  |                |                |         |

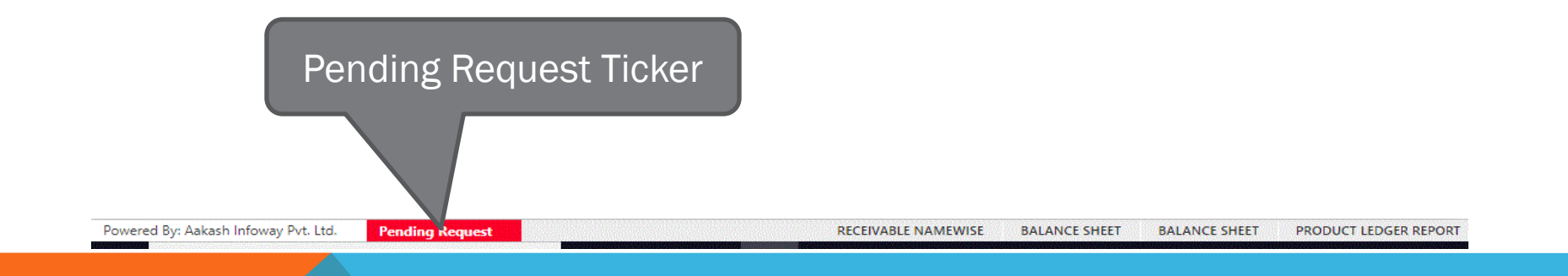

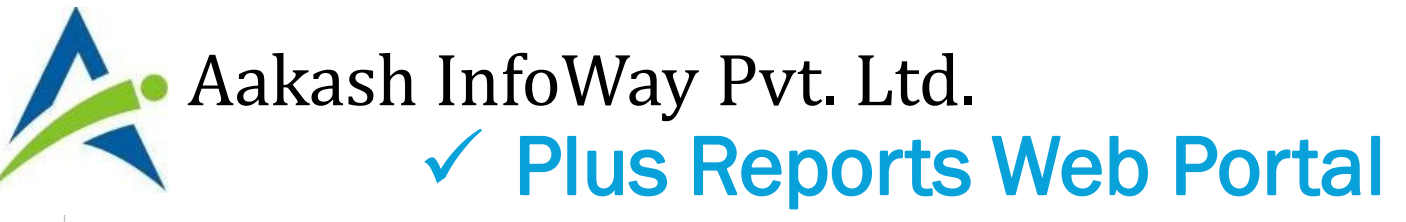

| Enter text to search                                                     |                  |                                          |        |          |                 |
|--------------------------------------------------------------------------|------------------|------------------------------------------|--------|----------|-----------------|
| Account                                                                  | City             | Opening Balance                          | Credit | Debit    | Closing Balance |
| Addi. VAT (I/P) 1% (For 4%)                                              |                  | 0.00 CR                                  | 0.00   | 0.00     | 0.00 CR         |
| Addi. VAT (I/P) 2.5% (For 12.5%)                                         |                  | 0.00 CR                                  | 0.00   | 0.00     | 0.00 CR         |
| Addi. VAT (I/P) 2.5% (For 15%)                                           |                  | 0.00 CR                                  | 0.00   | 0.00     | 0.00 CR         |
| Addi. VAT (O/P) 1% (For 4%)                                              |                  | 0.00 CR                                  | 0.00   | 0.00     | 0.00 CR         |
| Addi. VAT (O/P) 2.5% (For 12.5%)                                         |                  | 0.00 CR                                  | 0.00   | 0.00     | 0.00 CR         |
| Addi. VAT (O/P) 2.5% (For 15%)                                           |                  | 0.00 CR                                  | 0.00   | 0.00     | 0.00 CR         |
| Bank A/c.                                                                | Ahmedabad        | 10000.00 DB                              | 0.00   | 10000.00 | 20000.00 DB     |
| Cash Account                                                             |                  | 0.00 CR                                  | 0.00   | 0.00     | 0.00 CR         |
| Cess A/c.(Input)                                                         |                  | 0.00 CR                                  | 0.00   | 0.00     | 0.00 CR         |
| Cess A/c.(Output)                                                        |                  | 0.00 CR                                  | 0.00   | 0.00     | 0.00 CR         |
| CGST Input A/C.                                                          |                  | 0.00 CR                                  | 0.00   | 0.00     | 0.00 CR         |
| CST (C-Form) Tax A/c.                                                    |                  | 0.00 CR                                  | 0.00   | 0.00     | 0.00 CR         |
| CST Output 4% A/c                                                        |                  |                                          | 0.00   | 0.00     | 0.00 CR         |
| Discount exp                                                             | Get Notification |                                          | 0.00   | 0.00     | 0.00 CR         |
|                                                                          |                  |                                          |        |          |                 |
| 📰 Full Ledger 📲 Selected Party Ledger 🏽 🌚 Check Balance 🔲 Check Statemer |                  | Balance sheet Generated : 77CX0NTSBN.PDF |        |          |                 |

#### Powered By: Aakash Infoway Pvt. Ltd. Pend

# Aakash InfoWay Pvt. Ltd. Vector Plus Reports Web Portal

| Report |                    |                         | History       | History for last 1 Month |              | Dealer & Self Data Managment 🕥 96876930 |  |  |
|--------|--------------------|-------------------------|---------------|--------------------------|--------------|-----------------------------------------|--|--|
| JIA    | us Account         |                         | rayabic Flour |                          | rona rayment | Refresh                                 |  |  |
| er te  | ext to search Date | ✓ Report                | From Date     | To Date                  | Message      | File                                    |  |  |
| Cu     | st Id: PL-P-9050   |                         |               |                          |              |                                         |  |  |
| ۷      | Cmp No: 9997       |                         |               |                          |              |                                         |  |  |
|        | 03/12/2018         | StatusReport            | 03/12/2018    | 03/12/2018               |              |                                         |  |  |
|        | 03/12/2018         | Balance sheet           | 01/04/2018    | 31/12/2018               |              | 13CV0PFA8Z.PDF                          |  |  |
|        | 03/12/2018         | Delivery Summary Report | 01/08/2018    | 31/12/2018               |              | 104 453.PDF                             |  |  |
|        |                    |                         |               |                          |              |                                         |  |  |
|        |                    |                         |               |                          |              |                                         |  |  |
|        |                    |                         |               |                          | ick nere to  | view Report                             |  |  |

# Aakash InfoWay Pvt. Ltd. V Plus Reports Web Portal

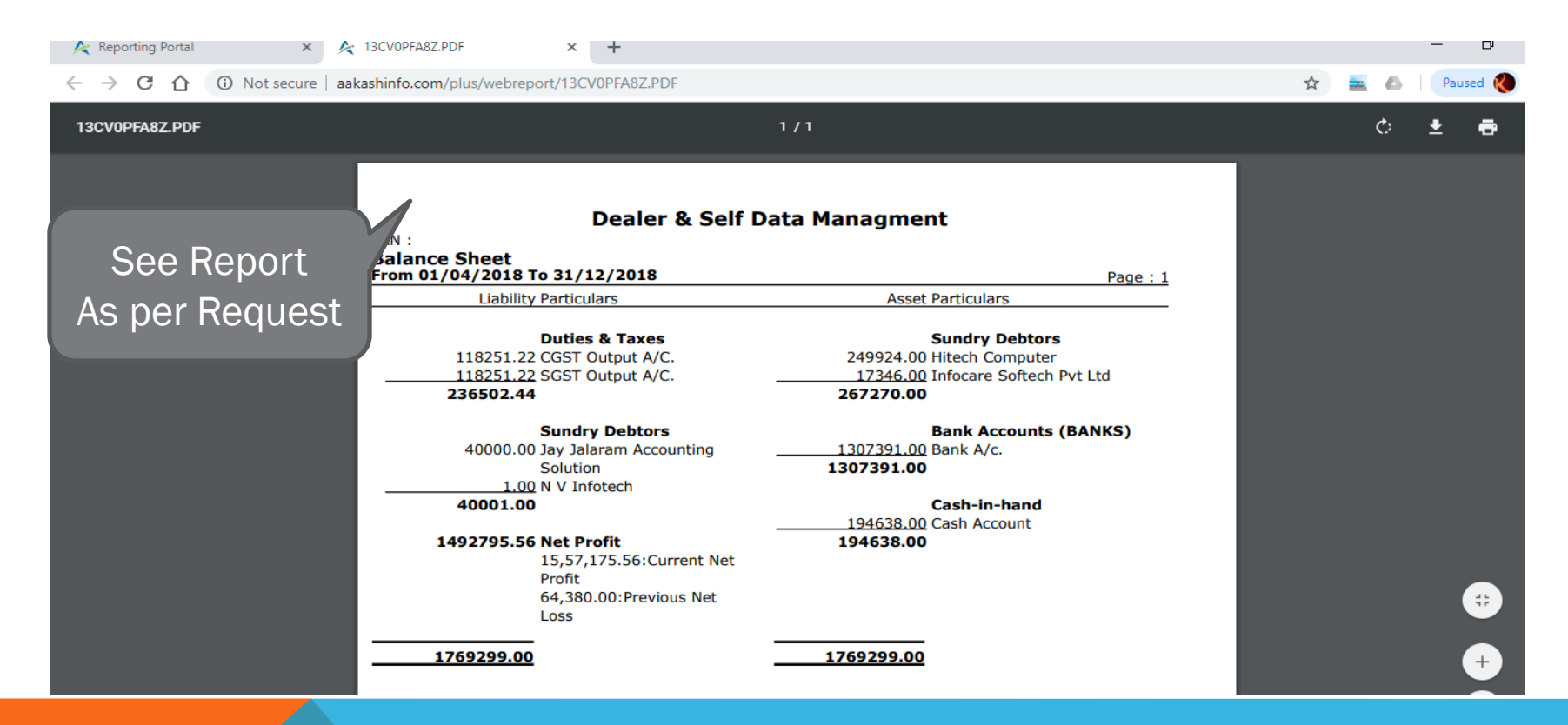

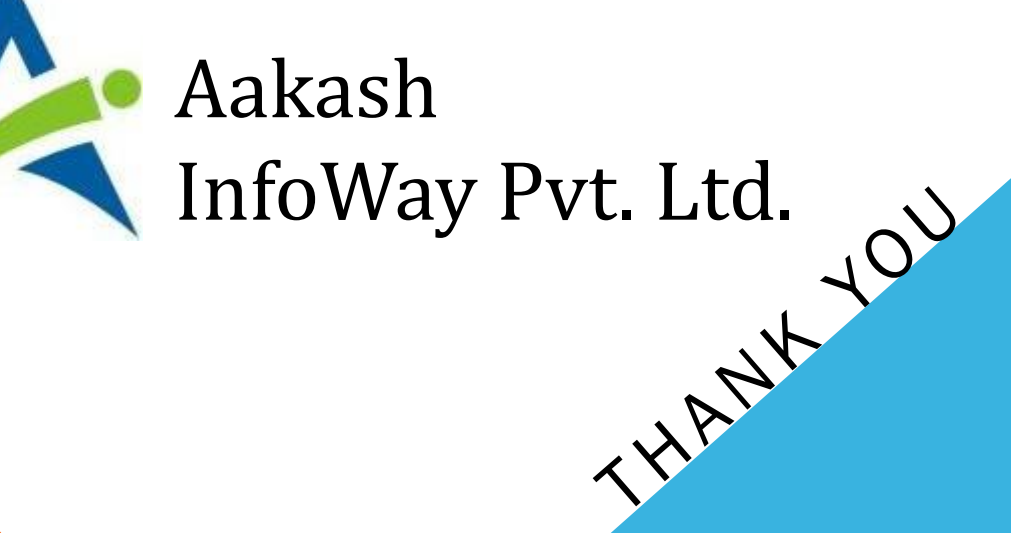

For Further help Assistance Helpline :- 0281- 619 66 66 E-Mail :- support@aakashinfo.com